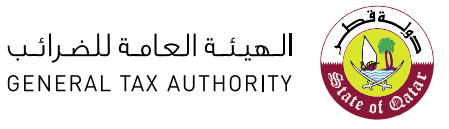

GENERAL TAX AUTHORITY

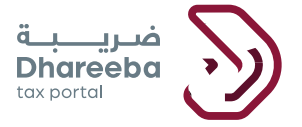

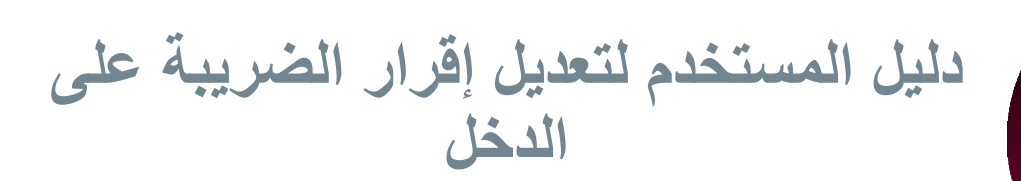

## بوابة ضريبة الإلكترونية

دليل المستخدم لتعديل إقرار الضريبة على الدخل نسخة 1.0 – 2020

جدول المحتويات

| 4  | 1 الهدف من هذا الدليل                                                                                        |
|----|----------------------------------------------------------------------------------------------------|
| 6  | خطوات تقديم طلب تعديل إقرار ضريبة الدخل                                                                      |
| 10 | 2.1 تعديل الإقرار الضريبي – المكلف يعدل طريقة تحديد الدخل الخاضع للضريبة إلى طريقة<br>أساس الاستحقاق         |
| 14 | 2.2تعديل الإقرار الضريبي – المكلف يعدل طريقة تحديد الدخل الخاضع للضريبة إلى الإقرار<br>المبسط                |
| 15 | 2.3 تعديل الإقرار الضريبي – المكلف يعدل طريقة تحديد الدخل الخاضع للضريبة إلى الأساس النقدي                   |
| 18 | 2.4 تعديل الإقرار الضريبي – المكلف يعدل طريقة تحديد الدخل الخاضع للضريبة إلى أساس<br>70% من إجمالي الإيرادات |
| 21 | تعديل الإقرار - الخطوات المشتركة لكافة طرق تحديد الدخل الخاضع للضريبة.                                       |
| 25 | .4 الاخطارات التي يستلمها المكلف من قبل الهيئة العامة للضرائب                                                |
| 25 | 4.1 الإخطارات التي يستلمها المكلف                                                                            |
| ٩  | اً. الرسائل القصيرة على رقم الجوال وإخطارات البريد الإلكتروني على معرف البريد الإلكتروني<br>25               |

| مكلف 25 | على بوابة ا | الإخطارات | عرض | <u>، خطوات</u> | - |
|---------|-------------|-----------|-----|----------------|---|
|---------|-------------|-----------|-----|----------------|---|

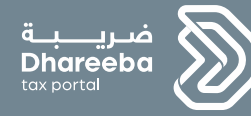

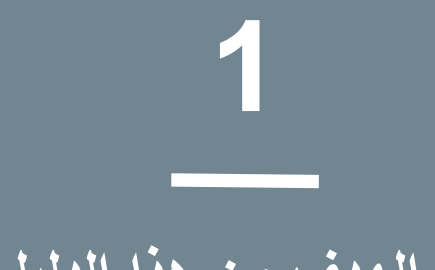

## الهدف من هذا الدليل

دليل المستخدم لتعديل إقرار الضريبة على الدخل

نسخة 1.0 – 2020

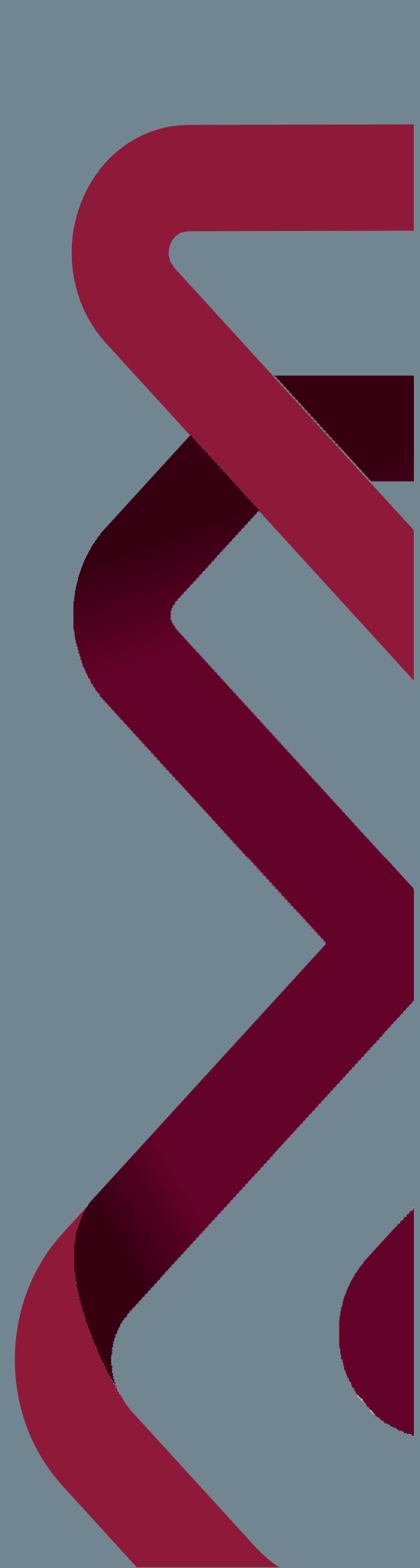

# 5

### 1 الهدف من هذا الدليل

الإقرار المعدل هو إقرار مقدم من أجل إجراء تصحيحات على الإقرار الضريبي من فترة ضريبية سابقة. يمكن استخدام الإقرار المعدل لتصحيح الأخطاء. على سبيل المثال ، قد يختار الشخص تقديم عائد معدل في حالات الاستقطاعات أو الإعفاءات الضريبية التي تم الإبلاغ عنها بشكل خاطئ ، وما إلى ذلك. ومع ذلك ، لن تتطلب الأخطاء الحسابية تعديلات ، لأن نظام ضريبة سوف يصحح تلقائيًا هذه الأخطاء. و يجب أن تكون الإقرار ات الضريبية لفترة ضريبية معينة موجودة بالفعل في النظام ويجب تقديمها وفوترتها. سيصل المكلف إلى الإقرار ات الضريبي الأصلي باستخدام الرقم المرجعي لنموذج الإقرار الضريبي وإجراء التعديل اللازم. 1. طريقة أساس الاستحقاق – السعر الواحد وأكثر من سعر ضريبي 1. طريقة أساس الاستحقاق – السعر الواحد وأكثر من سعر ضريبي 2. طريقة الإقرار المبسطة 3. طريقة الإقرار المبسطة 4. 70٪ طريقة إجمالي الإيرادات.

ملاحظة: لا يمكن للمكلف تعديل الإقرار لتقليل المسؤولية الضريبية من القيمة الأصلية التي قدرته االهيئة العامة للضر ائب

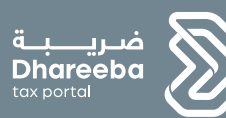

2

خطوات تقديم طلب تعديل إقرار ضريبة الدخل

دليل المستخدم لتعديل إقرار الضريبة على الدخل نسخة 1.0 – 2020

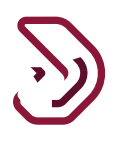

## 2 خطوات تقديم طلب تعديل إقرار ضريبة الدخل

#### خطوة 1: تسجيل الدخول

يجب على المكلف تسجيل الدخول من خلال نظام الضريبة حيث يتم توجيه المكلف تلقائيًا إلى نظام التوثيق الوطني

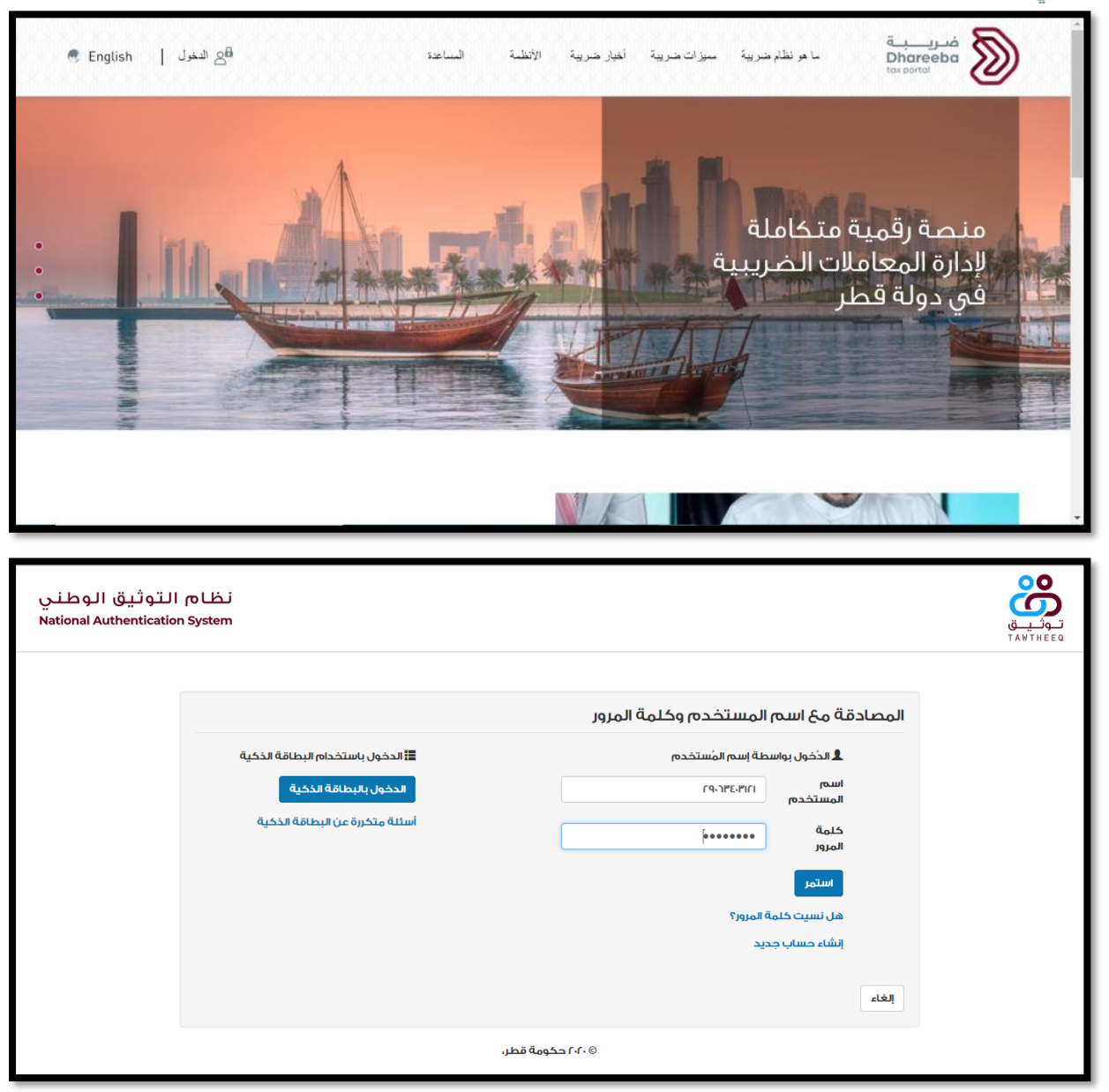

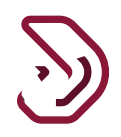

#### خطوة 2: لوحة التحكم

بعد تسجيل الدخول بنجاح من خلال نظام التوثيق الوطني، يجب على المكلف الآن النقر على لوحة "الإقرارات / الكشوف الضريبية".

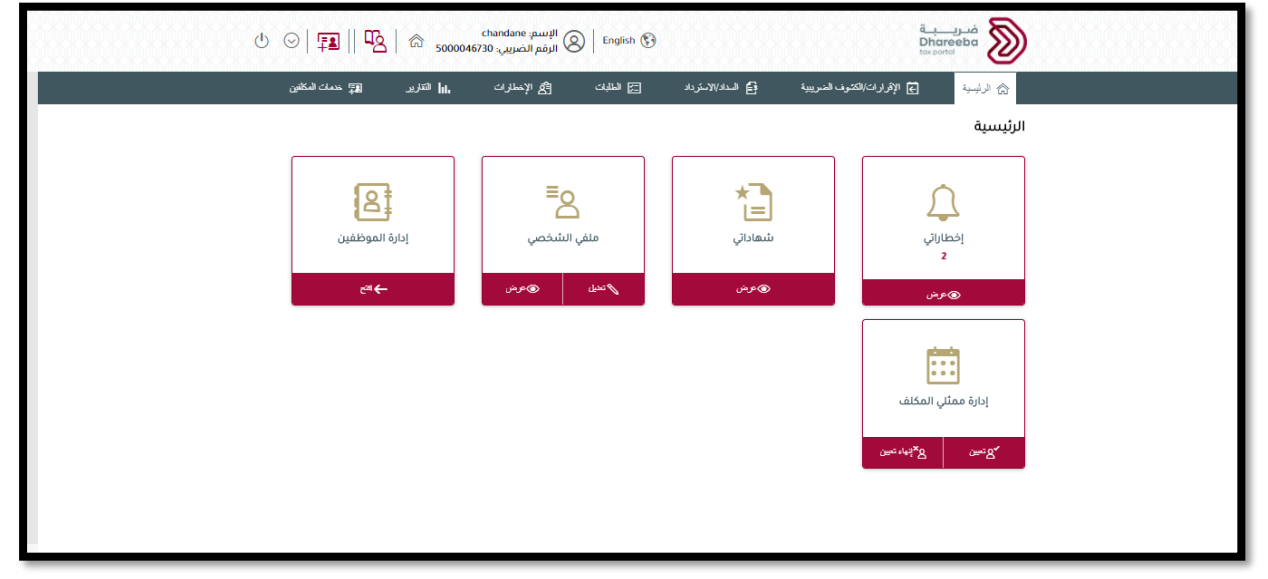

#### خطوة 3 : التزامات التقديم

سيقوم المكلف بالنقر على لوحة "التزمات التقديم"، لعرض الإلتزامات

| ୰ ⊘  ☎    ⅊      | د د د د د د د د د د د د د د د د د د د | فدریا به<br>Dhareeba<br>tresortat                          |
|------------------|---------------------------------------|------------------------------------------------------------|
| 🛒 خدمات الحکامین | 🖾 الطلبك 🐴 الإحطارات 🖬 التقارير       | الرئيسية 🔄 الإقرارات/المتنوف العنوريبية 🔒 العداد/الاسترداد |
|                  |                                       | الرئيسية                                                   |
|                  | کشف الاستقطاع من المنبع<br>بید هری    | الترامات التقديم<br>الترامات التقديم<br>الترامات التقديم   |

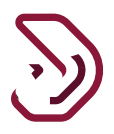

#### خطوة 4: التزامات التقديم

سيقوم المكلف بعرض التزامات التقديم و عرض اقرار ضريبة الدخل الذي تم معالجته من قبل وسيتم تعديله

| لتزامات التقديم |                |        |                                |                |                |         |   |   |  |
|-----------------|----------------|--------|--------------------------------|----------------|----------------|---------|---|---|--|
| رقم المرجع      | نوع الإيرادات∀ | الفترة | تاريخ الاستحقاق <sup>†</sup> ا | دالة التطبيق   | Payment Status | Actions |   |   |  |
|                 | ضريبة انتقائية |        | 15/07/2020                     | لم يتم التقديم |                | 1       | × | 周 |  |
| 70000000031     | ضريبة الدخل    |        | 30/04/2022                     | تعديل          |                | 1       | × | 2 |  |
|                 | ضريبة الدخل    |        | 30/04/2023                     | لم يتم التقديم |                | 0       | × | 5 |  |

خطوة 5 : تعديل اقرار الضريبة – تعليمات المكلفين

يقوم المكلف بالنقر على زر "تعديل" لاقرار ضريبة الدخل المطلوب تعديله.

يقوم المكلف بعرض التعليمات والنقر على زر "ابدأ الان"

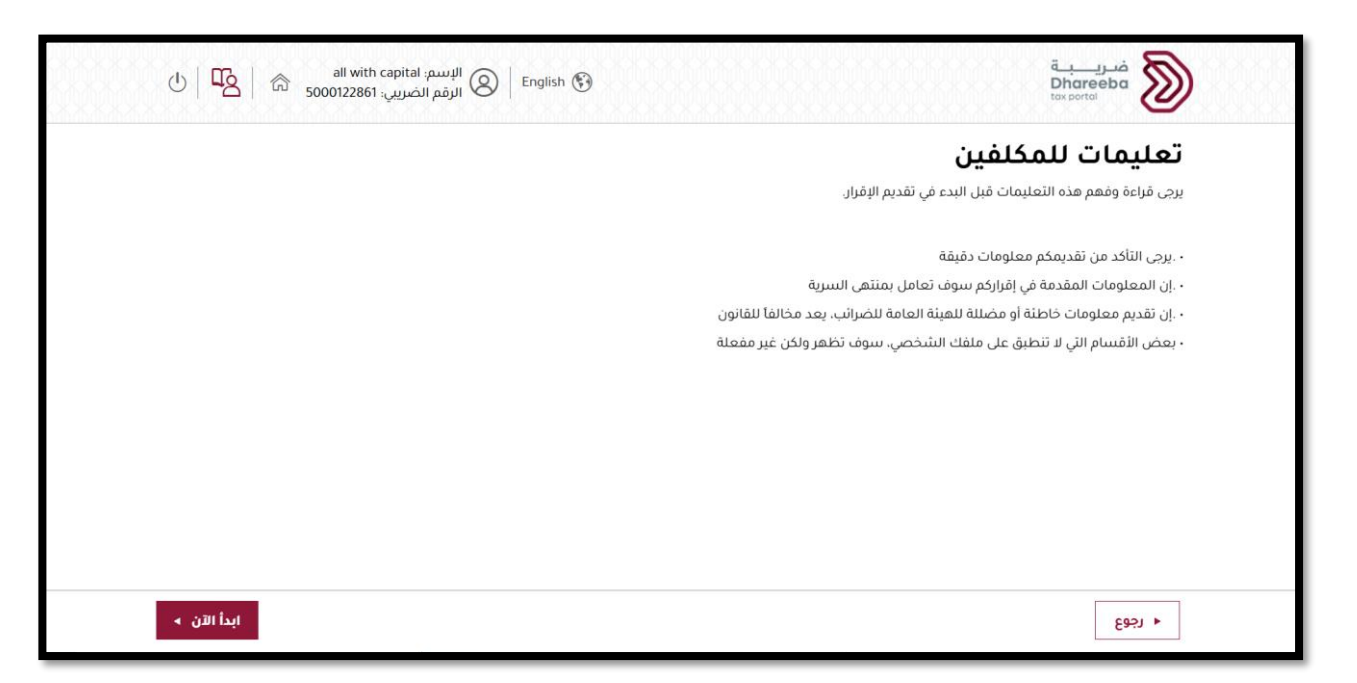

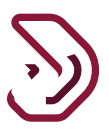

خطوة 6 : البيانات الأساسية ملاحظة: يقوم المكلف بعرض شاشة البيانات الأساسية في وضع عرض فقط. عملية تسجيل الدخول هو نفسه بالنسبة للتعديل. سيقوم المكلف بالنقر على زر "تعديل" ، ستظهر رسالة للتأكد من التعديل. عند نقر المكلف على زر "لا" سيتم عرض حقول الاقرار في وضع تعديل. عند نقر المكلف على زر "لا" سيتم الغاء عملية التعديل وعرض الحقول في وضع عرض فقط.

| الله الله عالي الله عالي الله عالي الله عالي الله عالي الله عالي الله عالي الله عالي الله عالي الله عالي الله ع<br>مربوبي all with capita                                                                                                    | الإسم: la<br>الرقم الض                                                                                                    |                                                                                                    |                                                                                                    | i<br>t                                                               | ضريب<br>Dhareeba<br>ax portot                                                                                                    |   |
|----------------------------------------------------------------------------------------------------|----------------------------------------------------------------------------------------------------|----------------------------------------------------------------------------------------------------|----------------------------------------------------------------------------------------------------|----------------------------------------------------------------------|----------------------------------------------------------------------------------------------------|---|
| الفترة الضريبية:01/01/2019 - 31/12/2019 : 2019                                                                                                    |                                                                                                    | الإقرار الأصلي                                                                                                    | 70                                                                                                    | دخل:000000558                                                        | رقم إقرار الضريبة على ال                                                                                                    |   |
| 5 تصريح بصحة المعلومات                                                                                                    | ة الملخص                                                                                                    | 3 معلومات إضافين                                                                                                    | 2 تفاصيل الإقرار                                                                                         | ) a                                                                  | البيانات الأساسية                                                                                                    |   |
|                                                                                                    |                                                                                                    |                                                                                                    |                                                                                                    | خاضع للضريبة                                                         | طريقة تحديد الدخل اا                                                                                                    |   |
|                                                                                                    |                                                                                                    |                                                                                                    |                                                                                                    |                                                                      | الإقرار المبسط                                                                                                    |   |
|                                                                                                    |                                                                                                    |                                                                                                    | الإيراد السنوي                                                                                           |                                                                      | رأس المال                                                                                                    |   |
|                                                                                                    | مركز الرئيسي في فطر                                                                                                    | 30,000.00                                                                                                    |                                                                                                    | 0.00                                                                 |                                                                                                    |   |
| هل تريد تقديم إقرار صفري؟<br>ما يعم                                                                                                    | التفاصيل                                                                                                    | العملة                                                                                                    | نسبة الضريبة                                                                                             | النشاط                                                               | النظام                                                                                                    |   |
|                                                                                                    |                                                                                                    | ريال قطري                                                                                                    | 10.00 🗸                                                                                                  |                                                                      | النظام القيا 🗸                                                                                                    |   |
| , في ملفكم الشخصي                                                                                                    | يل تفاصيل التسجيل الخاص بكم                                                                                                    | المعلومات أعلاه يرجى تعد                                                                                            | في حالة عدم موافقتكم على                                                                                 | ات أعلاه صحيحة.                                                      | 🔽 أقربأن المعلوم                                                                                                    |   |
| تعدیل > استمرار >                                                                                                    |                                                                                                    |                                                                                                    |                                                                                                    | 0%                                                                   | ◄ رجوع                                                                                                    |   |
|                                                                                                    |                                                                                                    |                                                                                                    |                                                                                                    |                                                                      |                                                                                                    | _ |
| الا with capita<br>مریب 5000122861 (Source La Capita)                                                                                                    | al الإسم: English 🚯                                                                                                    |                                                                                                    |                                                                                                    |                                                                      | قرري بة<br>Dhareeba                                                                                                    |   |
| all with capit.<br>سریر، 5000122861 🗟 الفترة الضربیة:2019 - 31/12/2019 - 31/12/2019                                                                                                    | al البسم: English 🚱   English 🚱                                                                                                    | الإقرار الأصلي                                                                                                    | 7(                                                                                                    | ض.0000000558                                                         | ضريبة<br>Dhareeba<br>أمرور الضريبة على الد                                                                                                    |   |
| all with capit.<br>سریپ all with capit.<br>2019 : 01/01/2019 - 31/12/2019<br>تصریح بصحة المعلومات                                                                                                    | الإسم: la<br>الرقم الم<br>المنص                                                                                                    | <b>الإقرار الأصلي</b><br>عملومات إضافية                                                                             | 77<br>2 تفاصيل الإقرار                                                                                   | خل:0000000558                                                        | ضرب بة<br>Dhareeba<br>الم portor<br>رقم إقرار الضربية على الد<br>البيانات الأساسية                                                                    |   |
| all with capit.<br>سريري all with capit.<br>5000122861 الفترة الضريبية<br>2019 : 01/01/2019 - 31/12/2019<br>2019 : تصريح بصحة المعلومات<br>2                                                                                                    | al البسم: English 🚱 الرقم الض<br>الرقم الض                                                                                                    | الإقرار الأصلي<br>عداومات إضافية                                                                                    | 70<br>2 تفاصيل الإقرار                                                                                   | خل:0000000558                                                        | ضريبة<br>Dhareeba<br>رقم إقرار الضريبة على الا<br>البيانات الأساسية<br>طريقة تحديد الدخل ال                                                           |   |
| all with capit.<br>سريني all with capit.<br>فريني 2019: 01/01/2019 - 31/12/2019.<br>ألفترة الضريبية.2019 تصريح بصحة المعلومات<br>ع                                                                                                    | الإسم: al الرقم الغ<br>الرقم الغ<br>المنغص                                                                                                    | <b>الإقرار الأصلي</b><br>عملومات إضافية<br>تأكيد                                                                    | 77<br>2) تفاصيل الإقرار<br>2) تفاصيل الإقرار                                                             | خل.0000000558                                                        | فرريبة<br>Dharpeeba<br>texporter<br>رقم إقرار الضربية على الد<br>البيانات الأساسية<br>طريقة تحديد الدخل الد<br>الإفرار المسط                          |   |
| مال with capit.<br>مريب 300122861 الفترة الضريبية.2019 : 10/01/2019 - 31/12/2019<br>تصريح بصحة المعلومات<br>ع                                                                                                    | al البسم: English کی البسم: المعند المعند المعن<br>المعند المعند المعند المعند المعند المعند المعند المعند المعند المعند المعند المعند المعند المعند المعند المعن                                                                                                    | الإقرار الأصلي<br>عداومات إضافية<br>تأكيد                                                                           | 77<br>2) تفاصيل الإقرار<br>الإيراد السنوي                                                                | كى:<br>كاضع للضريبة                                                  | مريبة<br>Dhareeba<br>رقم إقرار الضريبة على الا<br>البيانات الاساسية<br>طريقة تحديد الدخل ال<br>الإقرار المبسط<br>رأس المال                            |   |
| مل تريد تقديم إقرار صفري؟<br>ما تريد تقديم إقرار صفري؟                                                                                                    | البسم: al البسم: English علم المنتخص المقط الم                                                                                                    | الإقرار الأصلي<br>عداومات إضافية<br>تأكيد<br>ل تريد تعديل الإقرار؟                                                  | 77<br>2) تفاصيل الإقرار<br>الإيراد السنوي<br>4) فنسية الغيا                                              | كل:0000000558<br>كاضع للضريبة                                        | فرريبة<br>Dhareeba<br>رقم إقرار الضريبة على الد<br>البيانات الاساسية<br>طريقة تحديد الدخل الا<br>الإقرار الميسط<br>رأس المال                          |   |
| مال تريد تقديم إقرار صفري؟<br>() تعم () تعم () الفاتر الماليكينية: 100 100 100 100 100 100 100 100 100 10                                                                                                    | al بسم: English کی الرسم ال<br>الرقم الک<br>الملخص<br>ب قطر<br>م لا                                                                                                    | الإقرار الأصلي<br>عملومات إضافية<br>على تريد تعديل الإقرار؟<br>نع                                                   | 70<br>2) تماصيل الإقرار<br>الإيراد السنوي<br>م<br>نسبة الضر                                              | حل: 00000000558<br>كاضع للضريبة<br>0.00<br>النشاط                    | مريبة<br>مريم إقرار الضريبة على الد<br>مريم إقرار الضريبة على الد<br>البيانات الاساسية<br>البقرار المبسط<br>راس المال<br>النظام                       |   |
| مال تريد تقديم إقرار صفري؟<br>صلاح المعلومات المعلومات ( المعلومات على المعلومات على المعلومات على المعلومات ( المعلومات على المعلومات ( المعلومات المعلومات ( المعلومات (<br>المعلومات ( المعلومات ( المعلومات | al البسم: English کی الرقم الغ<br>الرقم الغ<br>الملخص<br>ب قطر<br>م لل                                                                                                    | الإقرار الأصلي<br>عداومات إضافية<br>عديد تعديل الإقرار؟<br>نع<br>نعدين الإقرار؟                                     | 77<br>2) تفاصيل الإقرار<br>الإيراد السنوي<br>نسبة الضر<br>10.00                                          | فل:0000000558<br>فاضع للضريبة<br>0.00<br>النشاط                      | مريبة<br>المع إقرار الضريبة على الد<br>مرقم إقرار الضريبة على الد<br>طريقة تحديد الدخل الا<br>الإقرار الميسط<br>رأس المال<br>النظام<br>النظام القيا   |   |
| مريد تقديم إقرار صفري؟<br>معام تريد تقديم إقرار صفري؟<br>ف مدينية المعلومات<br>م تريد تقديم إقرار صفري؟<br>ف ملفكم الشخصي                                                                                                    | al بستم<br>الرقم الذ<br>المقدم الذ<br>الملخص<br>م<br>الملخص<br>م<br>الملخص<br>م<br>الملخص<br>م<br>الملاحم الذ<br>الرقم الذ<br>الرقم الذ<br>الرقم الذ<br>الرقم الذ<br>الرقم الذ<br>الرقم الذ<br>الرقم الذ<br>الرقم الذ<br>الرقم الذ<br>الرقم الذ<br>الملاحم الذ<br>الملاحم الذ<br>الملاحم الذ<br>الملاحم الذ<br>الملاحم الذ<br>الملاحم الذ<br>الملاحم الذ<br>الملاحم الذ<br>الملاحم الذ<br>الملاحم الذ<br>الملاحم الذ<br>الملاحم الذ<br>الملاحم الذ<br>الملاحم الذ<br>الملاحم الذ<br>الملاحم الذ<br>الملاحم الذ<br>الملحم الملحم الذ<br>الملحم الملحم الذ<br>الملحم الملحم الم | الإقرار الأصلي<br>ه عنومات إضافية<br>ل تريد تعديل الإقرار؟<br>نور تعديل الإقرار؟<br>نعد                             | 70<br>2) تقاصيل الإقرار<br>الإيراد السنوي<br>م<br>نسبة الض<br>ال يراد عدم موافقتكم على                   | فل: 0000000558<br>فاضع للضريبة<br>0.00<br>النشاط<br>ت أعلاه صحيحة. ف | مريبة<br>مرقم إقرار الضريبة على الد<br>مرقم إقرار الضريبة على الد<br>البقرار المبسط<br>البقرار المبسط<br>البقرار المبسط<br>النظام<br>النظام القيا.    |   |
| الاسترة المنبوية عالم المنبوية عالم المنبوية عالم المنبوية عالم على المنبوية عالم على المنبوية عالم على المنبوي<br>عالم تريد تقديم إقرار صفري؟<br>إن عم الم المنبوي                                                                                                    | al بسمبر الاسمبر English کی الرقم الف<br>الرقم الف<br>ب قطر<br>ب تفاصيل التسجيل الخاص بخم                                                                                                    | الإقرار الأصلي<br>(1) معلومات إضافية<br>تأكيد<br>ل تريد تعديل الإقرار؟<br>له علومات إعلام يرجي تعدي                 | 77 عناصيل الإقرار<br>2 تفاصيل الإقرار<br>الإيراد السنوي<br>4 سببة الضر<br>10.00 ي. حالة عدم موافقتكم على | فل: 0000000558<br>غاضع للضريبة<br>0.00<br>النشاط<br>ت أعلاه صحيحة. ف | مندريبية<br>لعم إقرار الضربية على الد<br>مرقم إقرار الضربية على الد<br>البيانات الأساسية<br>البقرار المبسط<br>رأس المال<br>النظام<br>النظام<br>النيا. |   |
| ملين الاسلام الله عنه المعلومات الله عنه المعلومات الله عنه المعلومات (علي الله عنه المعلومات عنه المعلومات ع<br>عمر تريد تقديم إقرار صفري؟<br>) تعم ف له ال                                                                                                    | al بسمبر الإسمبر English کی الرقم الک<br>الرقم الک<br>ب قطر<br>ب تفاصیل التسجیل الخاص بکم                                                                                                    | الإقرار الأصلي<br>عملومات إضافية<br>على تريد تعديل الإقرار؟<br>لي تريد تعديل الإقرار؟<br>له علومات إعلاه يرجى تعديا | 70<br>2) تعاصيل الإقزار<br>الإيراد السنوي<br>م<br>الإيراد السنوي<br>م<br>م<br>الإيراد مرافقتكم على       | كل: 0000000558<br>كاضع للضريبة<br>0.00<br>النشاط<br>ت أعلاه صحيحة. ف | مريبة<br>مرقم إقرار الضريبة على الد<br>مريقة تحديد الدخل الد<br>البقرار المبسط<br>البقرار المبسط<br>النظام<br>النظام<br>النظام الفيا.                 |   |

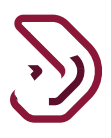

2.1 تعديل الإقرار الضريبي – المكلف يعدل طريقة تحديد الدخل الخاضع للضريبة إلى طريقة أساس الاستحقاق

عند النقر على زر نعم، سيتم توجيه المكلف إلى شاشة البيانات الأساسية وسيتم فتح الشاشة في وضع قابل للتعديل.

يقوم المكلف بتحديد "أساس الاستحقاق" من حقل طريقة تحديد أساس الضريبة وتعبئة كافة التفاصيل المطلوبة. ومن ثم إلى تحديد خانة الاختيار تأكيد. ومن ثم النقر على زر "إستمرار"

| لفترة الضريبية:01/01/2021 - 31/12/2021 : 01/01/2021 | I                       | الإقرار الأصلي               | 7                          | ل:0000000548   | رقم إقرار الضريبة على الدخ |
|-----------------------------------------------------|-------------------------|------------------------------|----------------------------|----------------|----------------------------|
| 5 تصريح بصحة المعلومات                              | 4 الملخص                | 3 معلومات إضافية             | 2 تفاصيل الإقرار           | 2              | البيانات الأساسية          |
| هل لديك معاملة مع اطراف مرتبطة؟                     |                         |                              |                            | ضع للضريبة     | طريقة تحديد الدخل الخا     |
| 💿 نعم 🔵 لا                                          |                         |                              |                            | ~              | على أساس الاستحقاق         |
| المنشاة المرتبطة في الخارج<br>إجمالي قيمة الأصول    |                         |                              |                            |                | رأس المال                  |
| 60,000.00                                           |                         |                              |                            | 200,000.00     |                            |
| <b>هل تريد تقديم إقرار صفري؟</b><br>🔾 نعم 💿 لا      | التفاصيل                | العملة                       | نسبة الضريبة               | النشاط         | النظام                     |
|                                                     |                         | ريال قطري 🗸                  | 10.00 🗸                    |                | النظام القيا 🗸             |
| في ملفكم الشخصي                                     | صيل التسجيل الخاص بكم ذ | معلومات أعلاه يرجى تعديل تفا | ي حالة عدم موافقتكم على ال | أعلاه صحيحة، ف | 🗸 أقربأن المعلومات         |

تفاصيل الإقرار

سيتم عرض شاشة تفاصيل الإقرار. ينقسم هذا القسم إلى 5 أجزاء مختلفة. سوف يكون المكلف قادرا على تعديل القسم **ألاء، ألكا** حتى **ألكا** وإجراء تغييرات وفقا لمتطلبات. سوف يعرض قسم **ألاً** تفاصيل قسم الإيرادات. انقر فوق < لإظهار التفاصيل. يقوم المكلف بإدخال التفاصيل المطلوبة ومن ثم النقر على زر "إستمرار" للمتابعة.

| لضريبية:01/01/2021 - 31/12/2021 : 01/01/2021 | الفترة ا | الإقرار الأصلي   | 70000000548                          | رقم إقرار الضريبة على الدخل:0000000548 |                 |   |
|----------------------------------------------|----------|------------------|--------------------------------------|----------------------------------------|-----------------|---|
| 5 تصريح بصحة المعلومات                       | 4 الملخص | 3 معلومات إضافية | 2 تفاصيل الإقرار                     | ية                                     | البيانات الأساس | 1 |
| المبلغ                                       |          |                  | ات - الوصف                           | الإيراد                                | رقم متسلسل      | ≡ |
| 0.00                                         |          |                  | ت تشغيلية (الأنشطة الرئيسية)         | إيرادار                                | 2.1             | 1 |
| 0.00                                         |          |                  | ت غير تشغيلية (الأنشطة غير الرئيسية) | إيرادا                                 | ∠ 2.2           | 2 |
| 0.00                                         |          |                  | ( التصرف بالأصول/ الأسهم)            | أرباح                                  | ∠ 2.3           | 3 |
| 0.00                                         |          |                  | برادات خارجية                        | ļ 2.4                                  | ۲ 2.4           | 5 |
| 0.00                                         |          |                  | الي الإيرادات                        | ו. וְאַ                                |                 | 6 |

سيوجه النظام إلى قسم 💿 ويعرض تفاصيل قسم المصروفات.

انقر > فوق لإظهار الحقول وتعبئة التفاصيل. يمكن للمكلف إدخال التفاصيل والنقر على زر "إستمرار" للمتابعة.

| ، إقرار | الضريبة على الدخل:000499 | 70000000499:                               | الإقرار الأصلي    | الفترة   | الضريبية:01/01/2019 - 31/12/2019 |
|---------|--------------------------|--------------------------------------------|-------------------|----------|----------------------------------|
| 1       | بيانات الأساسية          | 2 تفاصيل الإقرار                           | علومات إضافية     | 4 الملخص | 5 تصريح بصحة المعلوما            |
| رق      | م متسلسل المصروفات - ۱۱  | ىروقات - الوصف                             |                   |          | المبلغ                           |
|         | مصروفات تش               | ىروفات تشغيلية                             |                   |          | 0.00                             |
|         | 3.1.1 التغير في          | التغير في المخزون ( المخزون أول المدة - ال | ىخزون آخرة المدة) |          | 0.00                             |
|         | ى 3.1.2 الم              | 3.1.2 المشتريات                            |                   |          | 0.00                             |
|         | 3.1.3 روائب وم           | : روائب ومزايا الموظفين                    |                   |          | 0.00                             |
| 1       | 3<br>3.1.4 مقاولي اا     | : مقاولي الباطن التفاصيل                   |                   |          | 0.00                             |
|         | 100,000 315              | فمصروفات الاطفاء والاستهلاك                |                   |          |                                  |

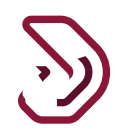

سيقوم النظام بتوجيه المكلف إلى قسم 💿 وسيعرض الحقول لقسم الإيرادات المعفية. يقوم المكلف بالنقر على زر التوسيع لإظهار الحقول وتعبئة التفاصيل. ومن ثمالنقر على زر "إستمرار" للمتابعة.

| رقم إذ | نرار الضريبة . | ں الدخل:00548  | 7000000                                 | الإقرار الأصلي   | الغتر    | الضريبية:12/2021/ | 1 : 01/01/2021 - 31 | 02 |
|--------|----------------|----------------|-----------------------------------------|------------------|----------|-------------------|---------------------|----|
| 1      | البيانات الأر  | سية            | 2 تفاصيل الإقرار                        | 3 معلومات إضافية | 4 الملخص | 5 تصرير           | ح بصحة المعلومات    |    |
| =      | رقم متسلسا     | الإيرادات المد | عفية - الوصف                            |                  |          | المبلغ            |                     |    |
| 1      | 4.1            | ارياح رأسمال   | نية ناتجة عن تقييم الأصول في حالة الم   | مساهمة العينية   |          |                   | 0.00                |    |
| 2      | 4.2            | فوائد وعوائد   | د سندات الدين العام والأوراق المالية اا | لإسلامية         |          |                   | 0.00                |    |
| 3      | 4.3            | المستثمرور     | ن غير القطريين                          |                  |          | 0                 | 0.00                |    |
| 5      | 4.4            | الأرياح الموز  | زعة والإيرادات الأخرى من الأسهم المع    | مغية             |          | 0                 | 0.00                |    |
| 6      | 4.5            | إجمالي الدخا   | نل المعفي                               |                  |          | 0                 | 0.00                |    |
|        |                | اعفاءات أخر    | 12)                                     |                  |          |                   |                     |    |

ينتقل المكلف إلى قسم 🧿 تكاليف غير قابلة للخصم.

يقوم المكلف بالنقر <sup>×</sup> فوق لإظهار الحقول وتعبئة التفاصيل. يمكن للمكلف إدخال التفاصيل والنقر على زر "إستمرار" للمتابعة.

| رقم إقرار الضريبة على الد<br>70000000142 | ربية على الدخل<br>7                | الإقرار الأصلي   | الفترة الضرير | ndefined to undefined:يية | - undefined to      |
|------------------------------------------|------------------------------------|------------------|---------------|---------------------------|---------------------|
| رقم متسلسل التكاليف غير                  | التكاليف غير القابلة للخصم - الوصف |                  |               | مبنغ                      |                     |
| الأكالية.                                | مروغال فالقار فالقار فالقرار       | 3 معلومات إضافية | الملخص        | 5 تصريح بصحة              | صريح بصحة المعلومات |
| < 6.1                                    | اللكانيف غير القابلة للتعقم        |                  |               | 0.00                      | 0                   |
| التكاليف غ                               | التكاليف غير القابلة للخصم         |                  |               | 0.00                      |                     |
|                                          |                                    |                  |               |                           |                     |
|                                          |                                    |                  |               |                           |                     |
|                                          |                                    |                  |               |                           |                     |
|                                          |                                    |                  |               |                           |                     |
|                                          |                                    |                  |               |                           |                     |

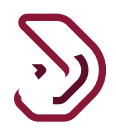

سيقوم النظام بفتح قسم 互 وعرض الحقول للتسويات . يقوم المكلف بالنقر على 🕺 لإظهار الحقول وتعبئة التفاصيل. ومن ثم النقر على زر "إستمرار" للمتابعة. فىرىـــة Dhareeba tax portal الإسم: إسلام للأعمال ( الم الإسم: المالام الأعمال ( الم المربي: English 🚱 المربي: المربي: المربعي: الم رقم إقرار الضريبة على الدخل الفترة الضريبية:defined to undefined الإقرار الأصلي 70000000142 التسويات - الوصف = رقم متسلسل مبلغ 🚺 الملخم 🕤 تمريح 📵 معلومات إضافية 0 ى 7.1 التسويات (إضافات) 0.00 7.1 2 > 7.2 التسويات (خصومات) 0.00 7.2 3 7.1 التسويات (إضافات) 0.00 0 5 6 1 تعدیل به استمرار ب + دجوع 64

سيقوم النظام بفتح قسم 🙆 و عرض الحقول للدخل الخاضع للضريبة 🛛

يقوم المكلف بالنقر على 🔧 لإظهار الحقول وتعبئة التفاصيل. ومن ثم النقر على زر "إستمرار" للمتابعة.

| ōj<br>12 | الضريبة على الدخل<br>7000                | الإقرار الأصلي                                                | الفترة الضريبية:٥        | - undefined to undefine              |
|----------|------------------------------------------|---------------------------------------------------------------|--------------------------|--------------------------------------|
| رقم م    | الدخل الخاضع للضريبة - الوصف             |                                                               |                          | مبنغ                                 |
| 8.1      | الدخل الصافي/ الخُسائر                   | علومات إضافية.<br>-                                           | الملخص 🛃                 | 5) تصريح بصحة المعلومات<br>300.00- ( |
| 8.2      | خسائر مرحلة من فترات سابقةالتفاصير       |                                                               |                          | 0.00                                 |
| 8.3      | الدخل الصافي الخاضع للضريبة/الخسا        | ئر                                                            |                          | 300.00-                              |
| 8.4      | نسبة حصص الملكية وتوزيع الأرباح للأ      | فطريين ومواطني دول مجلس التعاون الخليجي <mark>التفاصيل</mark> | سیل                      |                                      |
| 8.5      | المبالغ المخصومة للقطريين ومواطني        | ، دول مجلس الثعاون الخليجي المقيمين                           | 0                        | 0.00                                 |
| 8.6      | الدخل الصافي الخاضع للضريبة/الخسا<br>قطر | ئر بعد خصومات القطريين/مواطني دول مجلس التعاوز                | عاون الخليجي المقيمين في | 300.00-                              |
| 8.7      | الضريبة المستحقة                         |                                                               |                          | 30.00-                               |

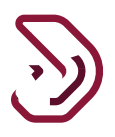

2.2 تعديل الإقرار الضريبي – المكلف يعدل طريقة تحديد الدخل الخاضع للضريبة إلى الإقرار المبسط

البيانات الأساسية ملاحظة : عملية تسجيل الدخول هو نفسه بالنسبة لهذه الطريقة. يحدد المكلف "الإقرار المبسط" من القائمة المنسدلة لحقل طريقة تحديد الخاضع للضريبة وتعبئة بقية التفاصيل. ضع علامة على √خانة الاختيار الخاصة بالمركز الرئيسي في قطر وحدد المربع √ لتأكيد على صحة المعلومات

ومن ثم النقر على "إستمرار" للمتابعة.

|                           | -                              | ،چىرىز ،دىسي                     |                            |                                    |
|---------------------------|--------------------------------|----------------------------------|----------------------------|------------------------------------|
| 5 تصريح بصحة المعلومات    | مافية 🚺 الملخص                 | 3 معلومات إض                     | 2 تفاصيل الإقرار           |                                    |
|                           |                                |                                  |                            | طريقة تحديد الدخل الخاضع للضريبة   |
|                           |                                |                                  |                            | الإقرار المبسط                     |
|                           |                                |                                  | الإيراد السنوي             | رأس المال                          |
|                           | المركز الرئيسي في قطر          | 30,000.00                        |                            | 0.00                               |
| هل تريد تقديم إقرار صفري؟ | التفاصيل                       | العملة                           | نسبة الضريبة               | النظام النشاط                      |
| 🔿 نعم 💿 لا                | ~                              | ريال قطري                        | 10.00 🗸                    | النظام القيا 🗸                     |
| ر في ملفكم الشخصي         | تعديل تفاصيل التسحيل الخاص بكم | معلومات أ <mark>علاه برحي</mark> | ي حالة عدم موافقتكم على ال | 🗸 أقر بأن المعلومات أعلاه صحيحة، ف |
|                           |                                |                                  |                            |                                    |

تفاصيل الإقرار سيتم عرض تفاصيل الإقرار. يحتوي هذا القسم على جزء واحد فقط . يقوم المكلف بإدخال التفاصيل والنقر على "إستمرار" للمتابعة.

14

دليل المستخدم لتعديل إقرار الضريبة على الدخل نسخة 1.0 – 2020

| ىريبية:01/01/2019 - 31/12/2019 : 01/01 | الفترة الخ | الإقرار الأصلي   | 700000005                               | رار الضريبة على الدخل:58 | رقم إق |
|----------------------------------------|------------|------------------|-----------------------------------------|--------------------------|--------|
| 5 تصريح بصحة المعلومات                 | 4 الملخص   | 3 معلومات إضافية | 2 تفاصيل الإقرار                        | البيانات الأساسية        | 1      |
| 0.00                                   |            |                  | ضريبي التفضيلي                          | 1.6 النظام ال            | ≡      |
| 0.00                                   |            |                  | ت غير قابلة للخصم                       | 1.7                      | 1      |
| 29,900.00                              |            |                  | صافي                                    | 1.8                      |        |
| 10,000.00                              |            |                  | المرحلةالتفاصيل                         | 1.9                      |        |
| 19,900.00                              |            |                  | صافي بعد استنزال الخسائر المرحلة        | 1.10 الدخل الا           |        |
| 1,990.00                               |            |                  | المستحقة                                | 1.11 الضريبة             |        |
| 52,000,00                              |            | لضريبية          | المتعلقة بالتأخير في تقديم الإقرارات اا | 1.12 الجزاءات            |        |

2.3 تعديل الإقرار الضريبي – المكلف يعدل طريقة تحديد الدخل الخاضع للضريبة إلى الأساس النقدي

البيانات الأساسية ملاحظة : عملية تسجيل الدخول هو نفسه بالنسبة لهذه الطريقة. يحدد المكلف "الأساس النقدي" من القائمة المنسدلة لحقل طريقة تحديد الخاضع للضريبة وتعبئة بقية التفاصيل. ويحدد المربع √ لتأكيد على صحة المعلومات . ومن ثم النقر على "إستمرار" للمتابعة.

| 5 تصريح بصحة المعلومات       | 4 الملخص                    | 3 معلومات إضافية               | تفاصيل الإقرار               | 2              | 🚺 البيانات الأساسية     |
|------------------------------|-----------------------------|--------------------------------|------------------------------|----------------|-------------------------|
|                              |                             |                                | إجمالي الإيرادات             | سع للضريبة     | طريقة تحديد الدخل الخاذ |
|                              |                             |                                | 20,000.00                    | ~              | طريقة الأساس النقدي     |
|                              |                             |                                |                              |                | رأس المال               |
|                              |                             |                                |                              |                | 1,000,000.00            |
| بد تقديم إقرار صفري؟<br>م ال | مل ترب<br>باصيل             | العملة التف                    | نسبة الضريبة                 | النشاط         | النظام                  |
| تقديم الإقرار الصفري         | ш                           | ريال قطري 🗸                    | 10.00 🗸                      |                | النظام القيا 🗸          |
| الإعداد للأعمال 🗸 🔘          | جاري                        |                                |                              |                |                         |
| نم الشخصي                    | ل التسجيل الخاص بكم في ملفذ | بلومات أعلاه يرجى تعديل تفاصير | ي حالة عدم موافقتكم على المع | أعلاه صحيحة، ف | 🔽 أقر بأن المعلومات أ   |
|                              |                             |                                |                              |                |                         |

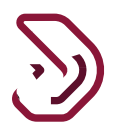

| صيل الإقرار                                                                              | تفا  |
|------------------------------------------------------------------------------------------|------|
| تم عرض تفاصيل الإقرار في الشاشة التالية.  وتنقسم هذه الخطوة إلى 5 أقسام مختلفة           | سين  |
| م المكلف بتعديل القسم 💶، 왿 حتى 🥌 وإجراء التغييرات وفقا لمتطلبات.                         | يقو  |
| سم 💽 لتفاصيل صافي التدفقات خلال العام. يقوم المكلف بإدخال التفاصيل والنقر على "إستمر ار" | القر |
| تابعة.                                                                                   | للم  |

| الفترة الضريبية:31/12/2019 - 01/01/2019 : 19 |          | الإقرار الأصلي   | قرار الضريبة على الدخل:70000000498 |                   |  |
|----------------------------------------------|----------|------------------|------------------------------------|-------------------|--|
| 5 تصريح بصحة المعلومات                       | 4 الملخص | 3 معلومات إضافية | 2 تفاصيل الإقرار                   | البيانات الأساسية |  |
| المبلغ                                       |          |                  | صافي التدفقات خلال العام - الوصف   | 🔳 رقم متسلسل      |  |
| 1,000,000.00                                 |          |                  | لإيرادات المقبوضة                  | 2.1               |  |
| 0.00                                         |          |                  | إيرادات مستحقة غير مقبوضة          | 2.2               |  |
| 1,000,000.00                                 |          |                  | جمالي الإيرادات                    | 2.3               |  |
| 200,000.00                                   |          |                  | لمصروفات المدفوعة                  | 2.4               |  |
| 800,000.00                                   |          |                  | الدخل الصافي المحاسبي              |                   |  |
|                                              |          |                  |                                    |                   |  |

ينتقل المكلف إلي قسم 📀 وعرض تفاصيل قسم التسويات. انقر » لإظهار الحقول وتغيير التفاصيل كما هو مطلوب.

| لضريبية:01/01/2020 - 31/12/2020 : 01/01/2020 | الفترة اا     | الإقرار الأصلي                      | 70000000                                 | ي الدخل:435 | قرار الضريبة على | رقم إ |
|----------------------------------------------|---------------|-------------------------------------|------------------------------------------|-------------|------------------|-------|
| 5 تصريح بصحة المعلومات                       | 4 الملخص      | علومات إضافية                       | 2 تفاصيل البقرار                         | سية         | البيانات الأسار  |       |
| المبلغ                                       |               |                                     | - الوصف                                  | التسويات    | رقم متسلسل       | ≡     |
| 440.00                                       |               |                                     | ت (الإضافات)                             | , التسويات  | ~                |       |
| 40.00                                        | سابقة]        | مصروفات مدفوعة [تخصم من الفترة الا  | بية المبالغ المقبوضة والمتعلقة بإلغاء ه  | 3.1.1 تسو   | 3.1              |       |
| 400.00                                       |               |                                     | c                                        | 3.1.2 أخرى  |                  | 4     |
| 1,260.00                                     |               |                                     | ت [خصومات]                               | , التسويات  | ~                | 5     |
| 600.00                                       | السنة الحالية | بة عنها في السنة السابقة وقبضت في ا | وية بالمبالغ المستحقة التي تم دفع ضريا   | 3.2.1 تىمر  |                  |       |
| 60.00                                        |               | برادات تم سداد ضريبة عنها           | وية بالمبالغ المدفوعة المرتبطة بإلغاء إر | 3.2.2 تىس   | 5.2              |       |

16

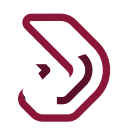

ينتقل المكلف إلى قسم 🧿 الإيرادات المعفية وعرض التفاصيل. يقوم المكلف بالنقر على > لإظهار الحقول وإدخال التغييرات المطلوبة.

|                                 | <u> </u>                                         | رهم إمرار التعريبة على الدخل.55        |
|---------------------------------|--------------------------------------------------|----------------------------------------|
| 4 الملخص 5 تصريح بصحة المعلومان | تفاصيل الإقرار 3 معلومات إضافية                  | <ol> <li>البيانات الأساسية</li> </ol>  |
| المبلغ                          | ف                                                | 🗮 رقم متسلسل الإيرادات المعفية - الوصف |
| 200.00                          | ة أو مستحقة القبض (ضمن صافي الدخل للسنة الحالية) | اعفاءات مبالغ مقبوضة<br>4.1            |
| 200.00                          |                                                  | الإجمالي                               |
|                                 |                                                  | 4                                      |
|                                 |                                                  | 5                                      |
|                                 |                                                  |                                        |
|                                 |                                                  | 5                                      |

ينتقل المكلف إلى القسم 🧿 مصروفات مدفوعة غير قابلة للخصم وعرض التفاصيل. يقوم المكلف بالنقر على >> لإظهار الحقول وتعبئة التفاصيل على النحو المطلوب. ومن ثم النقر على زر "إستمرار" للمتابعة

| الفترة   | الإقرار الأصلي | خل:70000000435                              | رار الضريبة على الد                                                                                          | رقم إة                                                                                                    |
|----------|----------------|---------------------------------------------|----------------------------------------------------------------------------------------------------|----------------------------------------------------------------------------------------------------|
| 4 الملخص | علومات إضافية  | 2 تفاصيل البقرار                            | البيانات الأساسية                                                                                            | 0                                                                                                    |
|          |                | صروفات مدفوعة غير قابلة للخصم - الوصف       | رقم متسلسل م                                                                                                 | ≡                                                                                                    |
|          |                | مصروفات مدفوعة غير قابلة للخصم              | o [∠] 5.1                                                                                                    | 1                                                                                                    |
|          |                | <b>ڊ</b> جمالي                              |                                                                                                    | 2                                                                                                    |
|          |                |                                             |                                                                                                    | 4                                                                                                    |
|          |                |                                             |                                                                                                    | 5                                                                                                    |
|          |                |                                             |                                                                                                    |                                                                                                    |
|          |                |                                             |                                                                                                    |                                                                                                    |
|          | 56             |                                             | ♦ اجوع                                                                                                    |                                                                                                    |
|          | الفترز         | البقرار الأصلي الفترة<br>عدومات إضافية<br>3 | فل : 2000000435 الإقرار الأصلي الفترة<br>ع تفاصيل الإقرار<br>محوفات مدفوعة غير قابلة للخصم - الوصف<br>بجمالي | بارا الغريية على الدخل:20000001 ابترار الأصلي الفترة<br>ابيانات الأساسية في تناصيل البترار في معنومات إضافية في الملخص<br>رتم متسلسل مصروفات مدفوعة غير قابلة للخصم - الوصف<br>5.1<br>الإجعالي |

ينتقل المكلف إلى قسم 🧿 الدخل الخاضع للضريبة. يقوم المكلف بالنقر على 💉 لإظهار الحقول وتعبئة التفاصيل المطلوبة. ومن ثم النقر على زر "إستمرار" المتابعة.

| بية: 01/01/2020 - 31/12/2020 - 31/12/2020 | الفترة الضري                 | الإقرار الأصلي                         | فل:70000000435                              | ىرار الضريبة على الد     | رقم إذ |
|-------------------------------------------|------------------------------|----------------------------------------|---------------------------------------------|--------------------------|--------|
| 5 تصريح بصحة المعلومات                    | 4 الملخص                     | 3 معلومات إضافية                       | 2 تفاصيل الإقرار                            | البيانات الأساسية        | 1      |
| المبلغ                                    |                              |                                        | دخل الخاضع للضريبة - الوصف                  | رقم متسلسل <sup>ال</sup> | ≡      |
| 29,505.00                                 |                              |                                        | ىافي أرياح/خىىىائر                          | o 6.1                    | 1      |
| 10,000.00                                 |                              |                                        | سائر مرحلة من فترات سابقةالتفاصيل           | с<br>б.2                 | 2      |
| 19,505.00                                 |                              |                                        | بافي الدخل الخاضع للضريبة                   | o <u>6.3</u>             | 3      |
|                                           | اصيل                         | بمواطني دول مجلس التعاون الخليجي التفا | سب مشاركة الملكية وتوزيع الأرباح للقطريين و | u 6.4                    |        |
| 19,505.00                                 |                              | لس التعاون الخليجي المقيمين            | مبالغ المخصومة للقطريين ومواطني دول مجا     | JI 6.5                   |        |
| 0.00                                      | عاون الخليجي المقيمين في قطر | مومات القطريين/مواطني دول مجلس الآ     | دخل الصافي الخاضع للضريبة/الخسائر بعد خد    | 66 ال                    |        |

2.4 تعديل الإقرار الضريبي – المكلف يعدل طريقة تحديد الدخل الخاضع للضريبة إلى أساس 70% من إجمالي الإيرادات

**البيانات الأساسية** ملاحظة : عملية تسجيل الدخول هو نفسه بالنسبة لهذه الطريقة. يقوم المكلف بتحديد طريقة 70٪ من إجمالي الإيرادات من القائمة المنسدلة لحقل "طريقة تحديد الدخل الخاضع للضريبة " وتعبئة التفاصيل. يجب على المكلف وضع علامة في خانة الاختيار التأكيد والنقر على زر "إستمرار" للمتابعة.

| sondos<br>ضريبي: 5000022731 🗟 🖌 🖄              | البسم:<br>English () الرقم ال | 9                            |                             | فىرىيىية<br>Dhareeba<br>taxportol     |   |
|------------------------------------------------|-------------------------------|------------------------------|-----------------------------|---------------------------------------|---|
| الفترة الضريبية:01/01/2019 - 31/12/2019 : 2019 |                               | الإقرار الأصلي               | 70                          | رقم إقرار الضريبة على الدخل:000000369 | I |
| 5 تصريح بصحة المعلومات                         | 4 الملخص                      | 3 معلومات إضافية             | 2 تفاصيل الإقرار            | البيانات الأساسية                     |   |
|                                                |                               |                              |                             | طريقة تحديد الدخل الخاضع للضريبة      |   |
|                                                |                               |                              |                             | طريقة 70% من إجمالي الإيرادات 🛛 🗸     |   |
|                                                |                               |                              |                             | رأس المال                             |   |
|                                                |                               |                              |                             | 0.00                                  |   |
| هل تريد تقديم إقرار صفري؟                      | التفاصيل                      | العملة                       | نسبة الضريبة                | النظام النشاط                         |   |
| ن يعم 💿 لا                                     |                               | ريال قطري 🗸                  | 10.00 🗸                     | النظام القيا 🗸                        |   |
| م في ملفكم الشخصي                              | اصيل التسجيل الخاص بك         | لمعلومات أعلاه يرجى تعديل تف | في حالة عدم موافقتكم على اا | 🗸 أقر بأن المعلومات أعلاه صحيحة،      |   |
|                                                |                               |                              |                             |                                       |   |
| حفظ كمسودة                                     |                               |                              |                             | • اجوع                                |   |

#### تفاصيل الإقرار

سيتم عرض تفاصيل الإقرار. يحتوي هذا القسم على جزء واحد فقط 💶. الدخل الخاضع للضريبة. يقوم المكلف بإجراء التغييرات المطلوبة. اومن ثم النقر على الزر "إستمرار" للمتابعة.

| الفا  |                   | الإقرار الأصلي             |                             | فل: <mark>7000000428</mark> | رار الضريبة على الد |
|-------|-------------------|----------------------------|-----------------------------|-----------------------------|---------------------|
| لملخص | л 4               | 3 معلومات إضافية           | فاصيل الإقرار<br>           | <b>2</b>                    | البيانات الأساسية   |
|       |                   |                            | ېصف                         | دخل الخاضع للضريبة - الر    | رقم متسلسل ال       |
|       |                   |                            |                             | دخل الإجمالي                | 2.1                 |
|       |                   |                            | غىريبة                      | دخل الصافي الخاضع للا       | 2.2                 |
|       | بيالتفاصيل        | ني دول مجلس التعاون الخليج | زيع الأرباح للقطريين ومواطز | سبة حصص الملكية وتو         | نى 2.3              |
|       |                   | تعاون الخليجي المقيمين     | يين ومواطني دول مجلس ال     | مبالغ المخصومة للقطر        | 2.4                 |
|       | الخليجي المقيمين: | بمواطني دول مجلس التعاون   | ىريبة بعد الخصم للقطريين و  | بافي الدخل الخاضع للض       | 2.5                 |
|       |                   |                            |                             | ضريبة المستحقة              | 2.6                 |
|       |                   | ā                          | ا في تقديم الاقرارات الضريب | حااءات المتعلقة بالتأخير    | ي م                 |

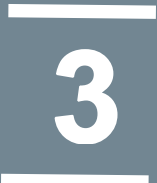

تعديل الإقرار - الخطوات المشتركة لكافة طرق تحديد الدخل الخاضع للضريبة

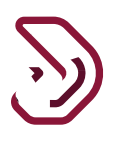

## 3. تعديل الإقرار - الخطوات المشتركة لكافة طرق تحديد الدخل الخاضع للضريبة

معلومات إضافية

عندما ينتهي المكلف من تعديل شاشة تفاصيل الإقرار للأساس المطلوب والنقر على زر "إستمرار" للمتابعة، يتم توجيه المكلف إلى الشاشة التالية معلومات إضافية. في "معلومات إضافية"، يجب على المكلف إدخال تفاصيل حول "من قام بإعداد هذا البيان المالي". كما يجب تحميل "البيان المالي المدقق من قبل مدقق الحسابات المسجل في قطر" في هذا القسم. يمكن للمكلف إدخال ملاحظات إضافية أو إرفاق مستند داعم في شاشة المعلومات الإضافية. الحقول التي تتضمن خيار التفاصيل هي جداول لإدخال معلومات تفصيلية خاصة للحقل. بمجرد النقر فوق هذا "تفاصيل" ينتقل المكلف إلى الجدول لإدخال التفاصيل الخاصة بهذا الحقل. النقر على زر "إستمرار" للمتابعة.

|                        |          | الإمرار الدصلي   |                                | رمم إمور المعرية على الدعل المالية |
|------------------------|----------|------------------|--------------------------------|------------------------------------|
| 🚳 تصريح بصحة المعلومات | 🚳 الملخص | 🚯 معلومات إضافية | 🕜 ئفاصيل الإقرار               | 🕦 កម្មរទាប កើយវារបន្តរ             |
|                        |          |                  | ā                              | معلومات إضافي                      |
|                        |          | التفاصيل         | )<br>صاحب الحساب 👩 المحاسب     | من قام بإعداد البيانات المالية؟(   |
|                        |          | ولة قطرالتفاصيل  | من قبل مدقق حسابات معتمد في در | ثحميل البيانات المالية المدققة     |
|                        |          |                  |                                | يرجى إرفاق أي وثائق داعمة 💿        |
|                        |          |                  |                                | ملاحظات إضافية                     |
|                        |          |                  |                                |                                    |
|                        |          |                  |                                |                                    |
|                        |          |                  |                                |                                    |

الملخص

تعرض شاشة الملخص تفاصيل صافي الدخل الخاضع للضريبة، والضرائب المستحقة والجزاءات (إن وجدت)، والتسويات مقابل المبالغ المؤكدة / المدفو عات المسبقة والمبلغ الإجمالي المستحق. ومن ثم النقر على "إستمرار"

|                               |                                   | الإقرار الأصلي                       | الفترة ا                | لضريبية:01/01/2019 - 31/12/2019 ، | 2019 : 01 |
|-------------------------------|-----------------------------------|--------------------------------------|-------------------------|-----------------------------------|-----------|
| 1 البيانات الأساسية           | 🕑 تفاصيل الإقرار                  | 🚳 معلومات إضافية                     | 🚺 الملخص                | 🕥 تصريح بصحة المعلوما             | لومات     |
| المتخص - الوصف                |                                   |                                      |                         | المبلغ                            | •         |
| ج. الدين التعالي التاصع سا    | שעישויו ורבשית אוב כבשק שיוש ושבו | فريين ومودفني دون مجنس انتماون انحيب | بي انسيسين بي سعر زه جر | 21,000.00                         |           |
| د. الضريبة المستحقة           |                                   |                                      |                         | 2,100.00                          |           |
| ه. الجزاءات المتعلقة بالتأخير | ر في تقديم الإقرارات الضريبية     |                                      |                         | 51,500.00                         |           |
| و. الجزاءات المتعلقة بالتأخير | ر في السداد                       |                                      |                         | 168.00                            |           |
| ز. السداد المسبق              |                                   |                                      |                         | 0.00                              |           |
|                               |                                   |                                      |                         | 0.00                              |           |
| مبلغ الاستقطاع من المنبع      |                                   |                                      |                         |                                   |           |

### التصريح بصحة المعلومات

يجب على المكلف تحديد المسمى الوظيفي ومن ثم تحديد مربع الإختيار حيث يتم الموافقة على الشروط والأحكام ومن ثم يتم تفعيل زر التقديم يقوم المكلف بالنقر على زر "تقديم"

| قم إقرار الضريبة على الدخل:00558 | 700000                        | 7 الإقرار الأصلي 1 الفترة الضريبية.22019 2 معلومات إضافية 4 الملخص 5 تصريبية.2001 |                | الفترة الضريبية:31/12/2019 - 01/01/2019 - 01 |                             |  |
|----------------------------------|-------------------------------|-----------------------------------------------------------------------------------|----------------|----------------------------------------------|-----------------------------|--|
| البيانات الأساسية                | 2 تفاصيل الإقرار              |                                                                                   |                | 4 الملخص                                     | ملخص 5 تصريح بصحة المعلومات |  |
| تصريح بصحة                       | المعلومات                     |                                                                                   |                |                                              |                             |  |
| الاسم الأول                      | الاسم الأخير                  |                                                                                   | المسمى الوظيفي |                                              | تاريخ                       |  |
| Govind                           | Chowdhary                     |                                                                                   | مالك           | ~                                            | 12/08/2020                  |  |
| عنوان البريد الإلكتروني          |                               |                                                                                   | رقم الهاتف     |                                              |                             |  |
| ria@invenio-solutions.com        | Madhur.jasrapu                |                                                                                   | 70147574       | 974                                          | +                           |  |
| 🗸 أوافق على الشروط وال           | رُ حكام الشروط والأحكام       |                                                                                   |                |                                              |                             |  |
| 🗸 أقربأن المعلومات الم           | قدمة في هذا النموذج حقيقية وص | سحيحة                                                                             |                |                                              |                             |  |
|                                  |                               |                                                                                   |                |                                              |                             |  |

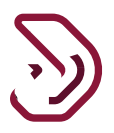

رسالة التنويه تظهر شاشة رسالة التنويه عندما يكون مبلغ الضريبة أكبر من الصفر. وتحمل الرقم المرجعي لدى المكلف خيار دفع مبلغ الضريبة من زر "دفع" الموجود في الشاشة. أما إذا إختار الدفع لاحقا سيقوم بالنقر على زر "إغلاق" والعودة إلى الشاشة الرئيسية.

عندما يكون مبلغ الضريبة يساوي صفر سيتم عرض زر "إغلاق" فقط.

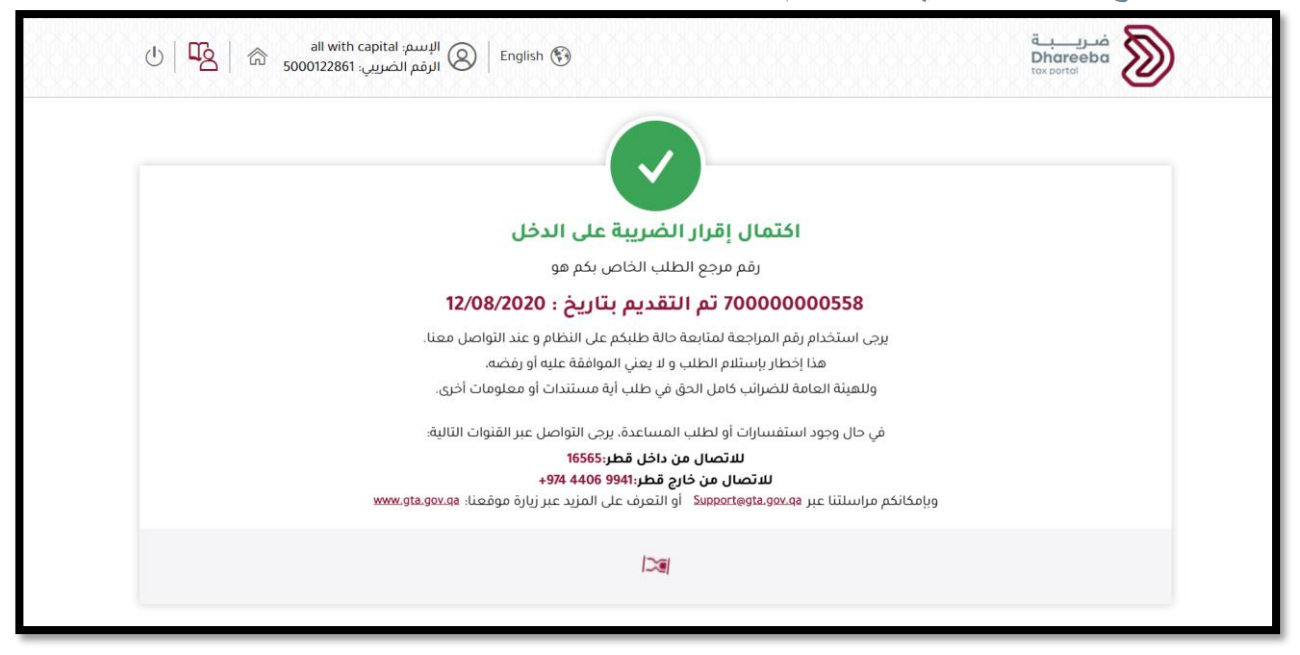

دليل المستخدم لتعديل إقرار الضريبة على الدخل نسخة 1.0 – 2020

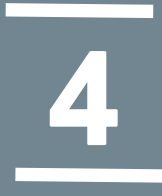

## الإخطارات التي يستلمها المكلف

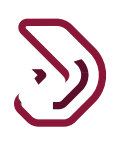

4 الاخطارات التي يستلمها المكلف من قبل الهيئة العامة للضرائب

4.1 الإخطارات التي يستلمها المكلف

- إخطار بإستلام الإقرار الضريبي المعدل
  - مبلغ الضريبة المستحق بعد التعديل
- فاتورة تفاصيل الإقرار الضريبي بعد التعديل

# أ. الرسائل القصيرة على رقم الجوال وإخطارات البريد الإلكتروني على معرف البريد الإلكتروني على

تصل للمكلف الإخطارات على شكل رسالة نصية قصيرة على رقم الجوال المسجل و أيضا تصل على شكل رسالة بريد إلكتروني على العنوان البريدي المسجل.

### **ب**. خطوات عرض الإخطارات على بوابة المكلف على بوابة المكلف ، من لوحة "إخطاراتي" في الشاشة الرئيسية، يستلم المكلف إخطارين

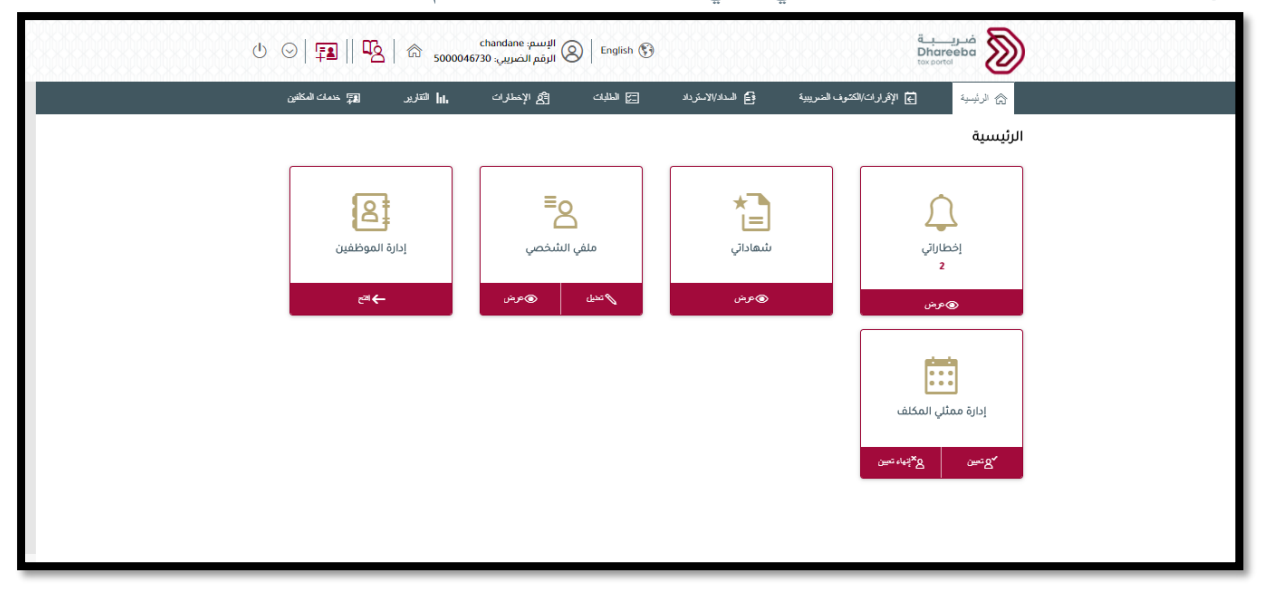

| 7 | $\mathbf{i}$ |
|---|--------------|
| 3 | ツ            |

|          |          | مضافة                                           | على الدخل الاصلي/<br>المعدل                                                    |                         |             |            |
|----------|----------|-------------------------------------------------|--------------------------------------------------------------------------------|-------------------------|-------------|------------|
| <u>↓</u> | معلوماتي | ضريبة على الدخل/<br>ض.انتقائية/ض. قيمة<br>مضافة | فاتورة تفاصيل الاقرار<br>الضريبي                                               | فاتورة إقرار ضريبي أصلي | 70000000453 | 11/08/2020 |
| <u>+</u> | معلوماتي | ضريبة على الدخل/<br>ض.انتقائية/ض. قيمة<br>مضافة | الموضوع: تأكيد استلام<br>الإقرار الخاص بالضريية<br>على الدخل الأصلي/<br>المعدل | فاتورة إقرار ضريبي أصلي | 70000000515 | 11/08/2020 |
| <u>↓</u> | معلوماتي | ضريبة على الدخل/<br>ض.انتقائية/ض. قيمة<br>مضافة | فاتورة تفاصيل الاقرار<br>الضريبي                                               | فاتورة إقرار ضريبي أصلي | 70000000515 | 11/08/2020 |
| Ť        | معلوماتي | ضريبة على الدخل/<br>ض.انتقائية/ض. قيمة<br>مضافة | الموضوع: تأكيد استلام<br>الإقرار الخاص بالضريبة<br>على الدخل الأصلي/<br>المعدل | فاتورة إقرار ضريبي أصلي | 70000000538 | 12/08/2020 |
| <u>↓</u> | معلوماتي | ضريبة على الدخل/<br>ض.انتقائية/ض. قيمة<br>مضافة | فاتورة تفاصيل الاقرار<br>الضريبي                                               | فاتورة إقرار ضريبي أصلي | 70000000538 | 12/08/2020 |

- نهاية دليل المستخدم -